## Outlook 2013

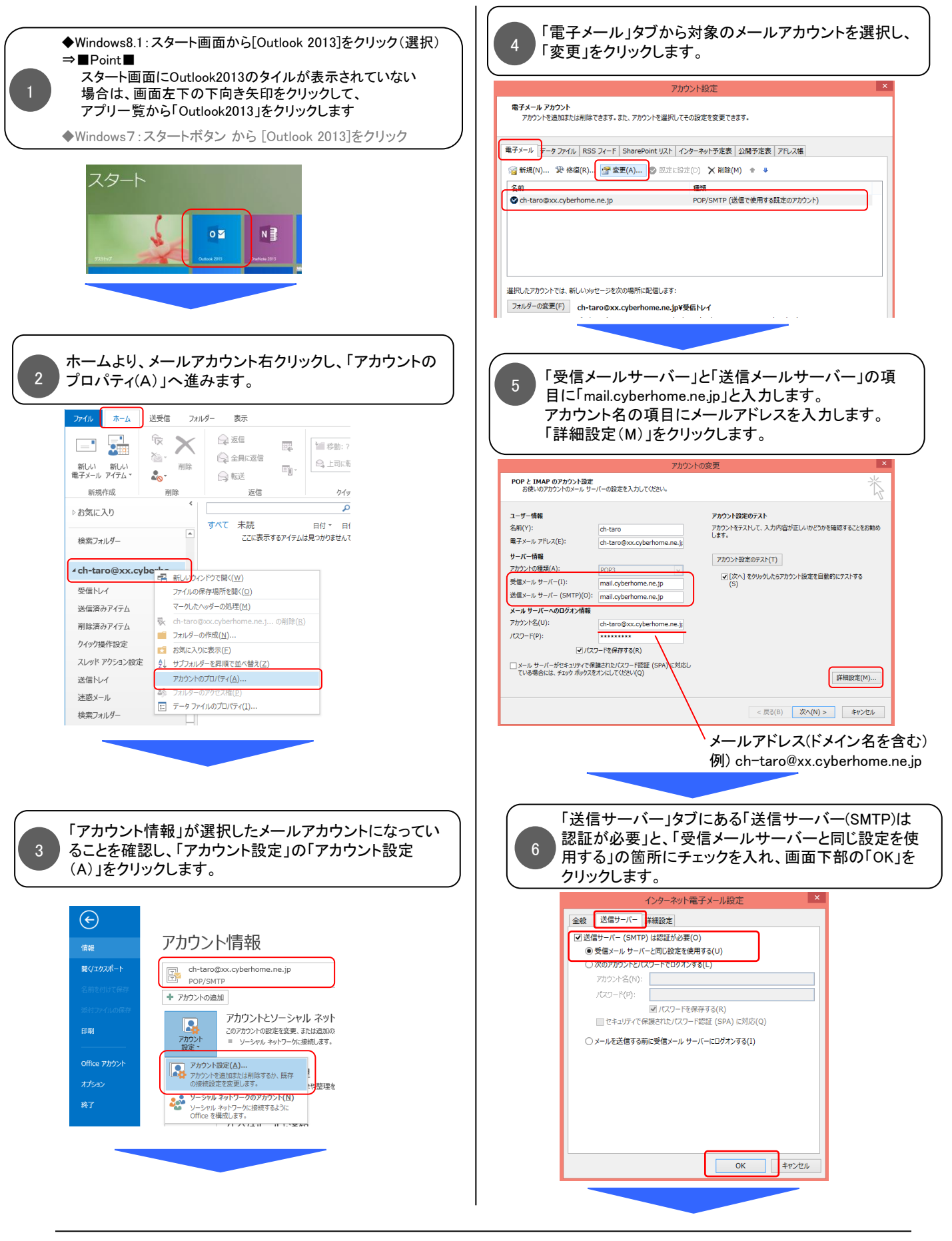

## Outlook 2013 つづき

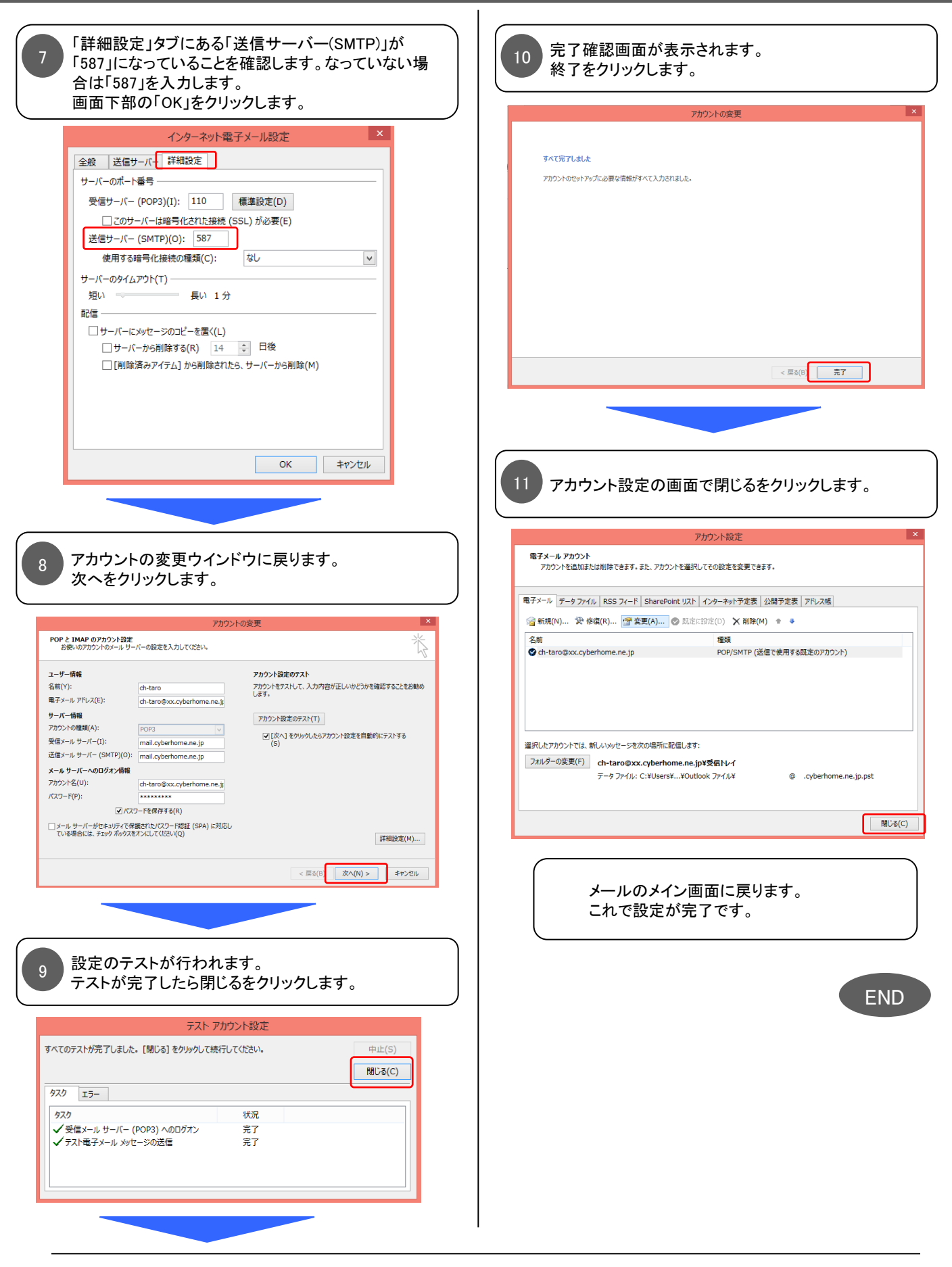